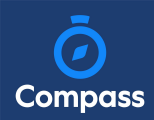

## How To: Consent and Pay for an Event

If your child has an upcoming event that requires your consent and/or payment, you will see an alert on your homescreen.

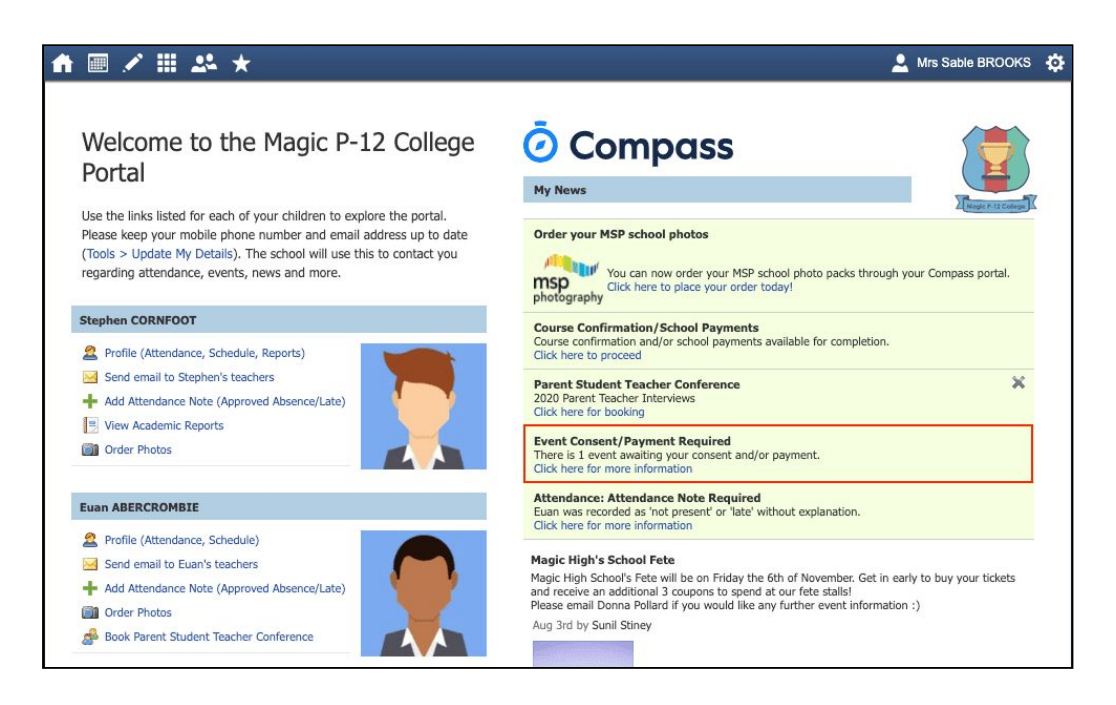

Click the alert and it will take you to the Events page (alternatively you can click the grid menu icon at the top of the screen and select 'Events').

On the 'Action Centre' tab you will see any events requiring your action. If you have more than one student at the school, events will be listed here under each child.

| ♠                                                                                                 |                              | 💄 Mrs Sable BROOKS 🔅        |
|---------------------------------------------------------------------------------------------------|------------------------------|-----------------------------|
| Action Centre Events Volunteering                                                                 | History                      |                             |
| Event Event Euan ABERCROMBIE 1 events                                                             |                              |                             |
| Melbourne Zoo<br>Wednesday, December 16th 2020, 8:30 am<br>Wednesday, December 16th 2020, 3:25 pm | Awaiting consent and payment | Due<br>09/12/2020 \$50.00 > |

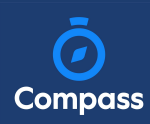

Click the event you wish to action. You will see the details of the event.

| Event information                 |                                        |                                        |
|-----------------------------------|----------------------------------------|----------------------------------------|
| Description and educative purpose | 3                                      |                                        |
| Trip to the Zoo.                  |                                        |                                        |
| When and where                    |                                        |                                        |
| Location                          | Start                                  | Finish                                 |
| Melbourne Zoo (Off Campus)        | Wednesday, December 16th 2020, 8:30 am | Wednesday, December 16th 2020, 3:25 pm |
| Dress code<br>Full School Uniform |                                        |                                        |
| Resources                         |                                        |                                        |
|                                   | There are no resources.                |                                        |

Next will be any administrative information that you are required to review or respond to.

If you are required to review a medical Action Plan to confirm that it is current, you will need to tick the acknowledgement box to proceed (if the Action Plan on file is no longer current, please contact the school office to advise).

If your child has any further medical conditions not listed, please add the details in the available section.

| Medical Information                                                                                          |                                                                                         |
|----------------------------------------------------------------------------------------------------|-----------------------------------------------------------------------------------------|
| Details of medical conditions, allergies and medications bein                                                | g taken (already on file)                                                               |
| Name                                                                                                    | Action Plan                                                                             |
| Headaches   Can have occasional headaches                                                                    | No Attachments                                                                          |
| Asthma                                                                                                    | بل Download                                                                             |
| Before consenting to this event you are required to review the<br>quires updating please contact the school. | above Action Plan to determine whether it is still current. If the above Action Plan re |
| $\Box$ I acknowledge that the above Action Plan is still current.                                            |                                                                                         |
| Are there any additional medical conditions, allergies, medic                                                | cations or ailments?                                                                    |
| e.g. A broken leg, asthma inhaler dosage increase, travel sick                                               | mess, allergies, dietary requirements etc.                                              |
|                                                                                                    |                                                                                         |
|                                                                                                    |                                                                                         |

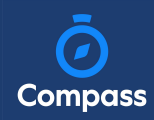

You will then see the current contact details on file for you. If these need updating or different contact information is required for this event, please add that information in the space provided.

| Parent / guardian contact details                |                               |
|--------------------------------------------------|-------------------------------|
| Contact Details on file                          |                               |
| Mrs Sable BROOKS                                 | Email: bgreene@compass.edu.au |
| Please contact the school if any of this contact | nformation requires updating. |
| Contact details on the day (if different from no | rmal)                         |
|                                                  |                               |
|                                                  |                               |

You will then be required to provide consent and payment (please note, not all events will require both, it will vary depending on the type of the event set up by the school).

| I give permission for Euan ABERCROMBIE to attend this event. Where<br>me, I authorise the staff member in charge to 1) consent to any media<br>first-aid as the staff member in charge judges to be reasonably neces<br>here to the dress code, as outlined above, and behave in alignment wi<br>costs incurred in the event of sickness or injury. Further, I agree to me<br>priate conduct. | the staff member in charge is unable to contact m<br>ral or surgical attention deemed necessary by a m<br>sary. I understand that this is an official school even<br>the the school's code of conduct. I agree to meet an<br>et any transport costs should my child be sent hor                                                                                                    | ie, or where it is impracticable to conta<br>edical practitioner, and 2) administer su<br>ent and that Euan ABERCROMBIE will a<br>y medical expenses and/or transport<br>me as a result of misbehaviour or inapp |  |
|----------------------------------------------------------------------------------------------------|----------------------------------------------------------------------------------------------------|----------------------------------------------------------------------------------------------------|--|
| To provide consent, please type your name in full                                                                                                    |                                                                                                    |                                                                                                    |  |
|                                                                                                    |                                                                                                    |                                                                                                    |  |
|                                                                                                    |                                                                                                    |                                                                                                    |  |
| Confirm and pay                                                                                                    |                                                                                                    |                                                                                                    |  |
|                                                                                                    |                                                                                                    |                                                                                                    |  |
| Payment Method                                                                                                    | Payment                                                                                                    |                                                                                                    |  |
| Visa Credit ·····9333 🗸                                                                                                    | Total amount                                                                                                    | \$50.0                                                                                                    |  |
|                                                                                                    | Pay in full now                                                                                                    |                                                                                                    |  |
|                                                                                                    | Proc                                                                                                    | 956                                                                                                    |  |
| <b>VISA</b><br>9333                                                                                                    | We use CompassPay.com as our payment processing gateway. In clicking the relev-<br>ant "Confirm and Pay" button to the right, you agree for your credit card to be charge<br>by CompassPay.com on behalf of your school. You understand that the amount<br>charged will be the "Total Due" or amount indicated to the right. Refunds for cancelle<br>online orders will be made to your Compass Balance regardless of original method of<br>payment. This payment and use of this website is in alignment with the Compass<br>School Manager terms and conditions of use available at<br>http://compass.edu.au/policy/. |                                                                                                    |  |

Once you have completed the consent/payment, the event will update to show your child as 'Attending'.

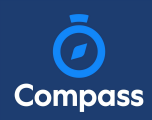

The 'Events' tab will show all events, both processed and those still requiring your action. To access information on upcoming events that you have already processed, click the event.

| Action Centre                                                 | Events                                                    | Volunteering        | History |                      |           |                   |                 |     |
|---------------------------------------------------------------|-----------------------------------------------------------|---------------------|---------|----------------------|-----------|-------------------|-----------------|-----|
| Upcoming events                                               |                                                           |                     |         |                      |           |                   | Upcoming Events | s 🗸 |
| Euan ABER<br>2 events                                         | RCROMBIE                                                  |                     |         |                      |           |                   |                 |     |
| Remote Expo- Futu<br>Wednesday, Septerr<br>Wednesday, Septerr | <b>re Careers</b><br>aber 9th 2020, 9<br>aber 9th 2020, 7 | 9:45 am<br>11:45 am |         |                      | Attending | Due<br>18/08/2020 | \$0.00          | >   |
| <b>Melbourne Zoo</b><br>Wednesday, Decem<br>Wednesday, Decem  | ber 16th 2020,<br>ber 16th 2020,                          | 8:30 am<br>3:25 pm  |         | Awaiting consent and | d payment | Due<br>09/12/2020 | \$50.00         | >   |